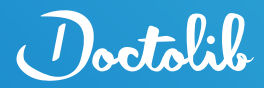

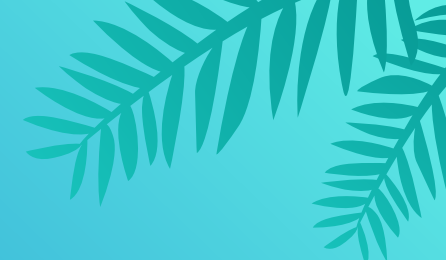

# Online-Terminbuchung Wie buche ich einen Arzttermin mit Doctolib?

Mit Doctolib können Sie schnell und einfach Arzttermine buchen. Wir geben Ihnen eine Schritt-für-Schritt-Anleitung von der Suche eines Termins bis zur finalen Bestätigung.

### 1. Termin finden

#### a) Herunterladen der App

Laden Sie die **Doctolib App** im App- oder Google Play Store herunter. Gehen Sie alternativ auf <u>www.doctolib.de</u>.

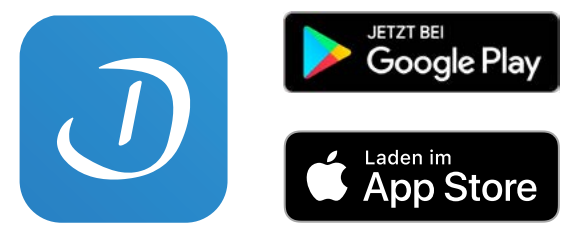

#### b) Suche nach Ärzt:innen & Therapeut:innen

Suchen Sie nach dem Namen Ihres/Ihrer Ärzt:in bzw. Therapeut:in und wählen Sie das entsprechende Profil aus. Alternativ können Sie auch nach Fachgebieten oder Einrichtungen suchen. Sobald Sie auf dem Profil gelandet sind, klicken Sie auf "Termin online buchen".

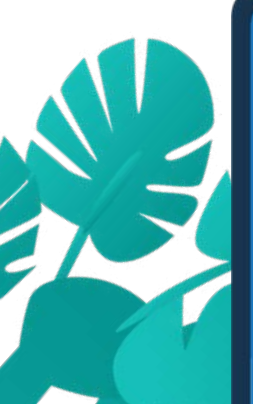

| 0                   | Doctolik                         | Einloggen |   |
|---------------------|----------------------------------|-----------|---|
| Einer               | Termin bucl                      | nen bei   | 8 |
|                     | Q TERMIN VEREINBAR               | EN        |   |
| Wie buc<br>mit Doct | ne ich einen Arzttermin<br>olib? |           |   |

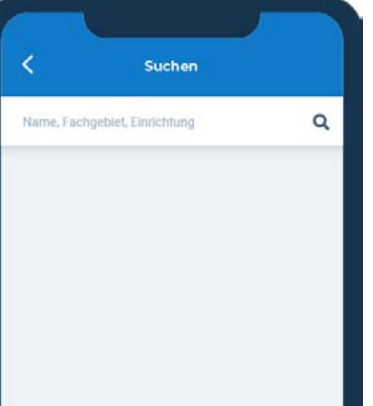

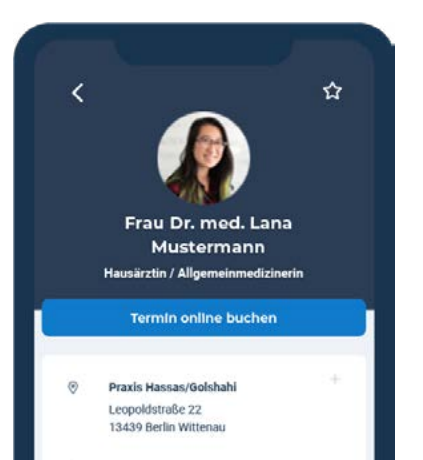

1

### c) Auswahl Ihrer Versicherungsart, dem Besuchsgrund und dem Termin

**Geben Sie** die benötigten **Informationen** an und beachten Sie **mögliche Hinweise** zum Termin. Die Auswahl eines Besuchsgrundes hilft dem/der behandelnden Ärzt:in bzw. Therapeut:in, sich optimal auf den Termin vorzubereiten.

| Buchen Sie einen Termin<br>Frau Dr. med. Lana Mustermann | Suchen Sie einen Termin<br>Frau Dr. med. Lana Mustermann |
|----------------------------------------------------------|----------------------------------------------------------|
| Versicherung                                             | Wählen Sie den Besuchsgrund                              |
| Sesetzlich versichert                                    | Erstuntersuchung Neupatient.in                           |
| Privat versichert                                        | Akute Beschwerden / Notfall                              |
|                                                          | Kontrolluntersuchung                                     |
|                                                          | Gesundheits-Check-up ab 35 Jahren                        |

| < 🕼 📴             | chen Sie einen Ten<br>au Dr. med. Lan | min<br>a Musterman |   |
|-------------------|---------------------------------------|--------------------|---|
| Wählen Si         | e das Datum fü                        | r den Termin       |   |
| Donnerstag, 9. Ju | ini                                   |                    | ^ |
| 11:15             | 11:30                                 | 11:45              |   |
| Freitag, 10. Juni |                                       |                    | ~ |
| Dienstag, 14. Jun | di .                                  |                    | ~ |

## 2. Anlegen Ihres Kontos

### a) Eingabe der erforderlichen Informationen

Klicken Sie auf "Registrieren" unterhalb von "Neu auf Doctolib?". Geben Sie die erforderlichen Informationen ein, um ein Konto anzulegen und stimmen Sie den Allg. Nutzungsbedingungen zu. Diese Informationen benötigen wir, damit Sie mit unserem Service sicher Termine vereinbaren, verschieben oder absagen, Erinnerungen erhalten und Dokumente verwalten können.

### b) Verifizierung Ihres Kontos

Zur Verifizierung Ihres Kontos **erhalten Sie** unter der von Ihnen angegebenen Telefonnummer **einen Prüfcode**, welchen Sie eingeben.

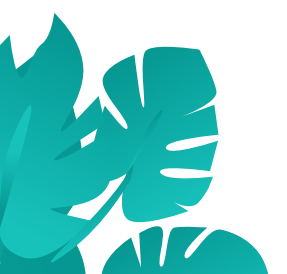

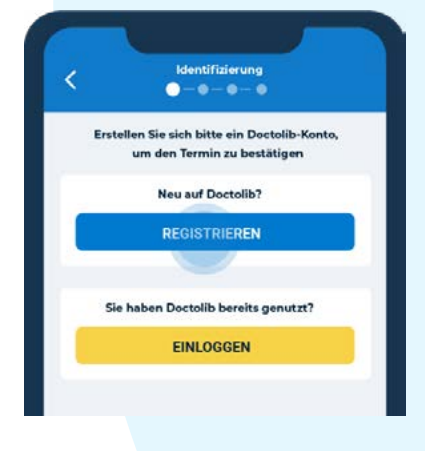

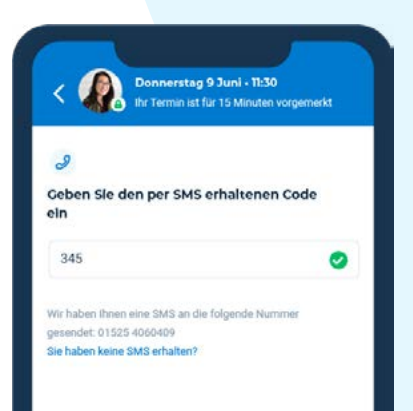

### 3. Bestätigung Ihres Termins

Suchen Sie aus, ob Sie den **Termin für sich** selbst oder für **Ihre Angehörigen** buchen. Klicken Sie abschließend auf "**Terminbuchung bestätigen**". Sie erhalten eine Bestätigung per E-Mail.

| Connerstag 9 Juni - 11:30<br>Ihr Termin ist für 15 Minuten vorgemerkt                                                                                                    | Beendet                                                                                                    |
|----------------------------------------------------------------------------------------------------|----------------------------------------------------------------------------------------------------|
| Bitte beachten Sie, dass die korrekte Angabe<br>Ihrer Identität wichtig ist.<br>Wenn Sie den Termin stattdessen für eine<br>andere Person vereinbaren möchten, wählen<br>Sie bitte "Einen Angehörigen hinzufügen" | Termin bestätigt!                                                                                                  |
| Für wen möchten Sie den Termin buchen?                                                                                                    | Donnerstag, 9. Juni 🕥 11:30                                                                                        |
| Sophia Petersen Ich     ANGEHÖRIGE HINZUFÜGEN                                                                                                    | Sie möchten einen früheren Termin                                                                                  |
| TERMINBUCHUNG BESTÄTIGEN                                                                                                    | wahrnehmen?<br>Aktivieren Sie die Warteliste und wir<br>informieren Sie, wenn ein Termin kurzfristig<br>frei wird. |
| Mit der Terminbuchung verpflichten Sie sich,<br>diesen Termin wahrzunehmen. Sollten Sie verhin-                                                                                                    | Warteliste aktivier                                                                                                |
| dert sein, denken Sie daran, den Termin so früh<br>wie möglich abzusagen.                                                                                                    | Beachten Sie vor Ihrem Besuch folgende<br>Hinweise Bitte bringen Sie Ihre Gesundheitskarte zum<br>Termin mit.      |
|                                                                                                    | Geteilte Dokumente<br>Um Ihre Behandlung optimal vorzubereiten,                                                    |

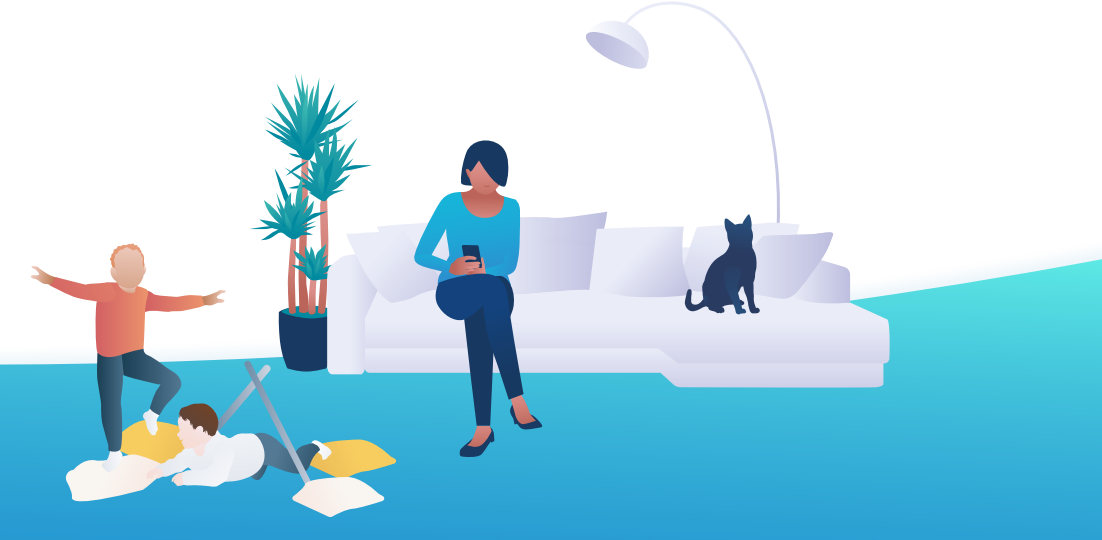

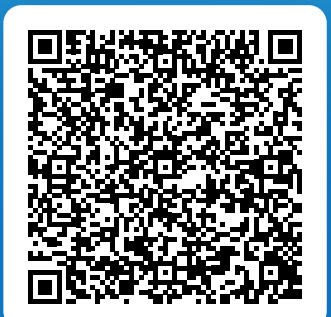

#### Bereit für Ihren Termin mit Doctolib?

Scannen Sie für weitere Informationen zum Buchungsprozess den QR-Code. Folgen Sie alternativ diesem Link:

www.doctolib.de/gesundheit/online-terminbuchung-erklaert

Gesucht. Gebucht. Behandelt. Mit Doctolib.